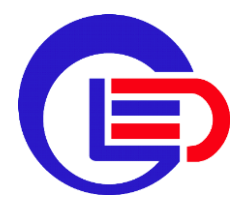

# 差分RTK一体机 使用手册

简介

差分RTK一体机,内部集成了多系统多频点高精度差分陶瓷天线、 RTK高精度板卡,可快速完成RTK高精度厘米级定位。广泛应用于高精 度驾考、物流车、无人巡逻车、自动驾驶测试、高精度边坡监测、高 精度数据采集以及高精度导航定位等高精度定位应用领域。

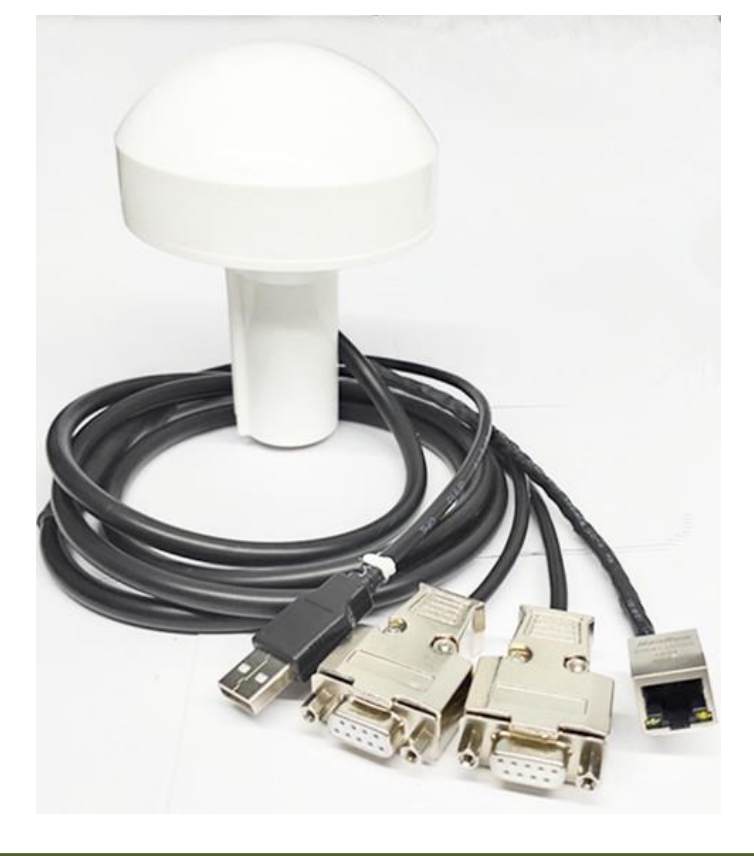

# 特色功能

- 一体化设计内部集成天线和板卡,安装方便
- 低功耗, 可长时间工作
- 定位精度高,静态毫米级、动态厘米级
- 多种工作方式,支持千寻、自建CORS站
- 支持4G、电台、网口等多种通信方式
- 支持标准输出协议

# 指标参数

- **工作频段:** GPS L1、北斗B1、GLONASS L1
- **位置精度:** 平面精度±(8+1×10<sup>-6</sup>D)mm 高程精度±(15+1×10<sup>-6</sup>D)mm
- **定位时间:** 冷启动30秒 热启动1秒
- 数据协议: NMEA-0183、RTCM/3.2
- 通信方式: 2G/4G、电台、路由设备
- 功能接口: UART、USB、LAN
- **输出频率:** 1Hz~5Hz
- **电气特性:** 电压 5V 电流150 mA

# 接口说明

| 接口<br>名称 | 功能                                        |
|----------|-------------------------------------------|
| USB      | 电源接口,5V 2A供电接口                            |
| СОМ      | 配置输入口,配置设备相关信息<br>数据输出口,输出NMEA-0183<br>语句 |
| RADIO    | 差分通信链路接口,用于连接电<br>台、4G DTU传输RTCM数据        |
| LAN      | 差分通信链路接口,使用网络传<br>输RTCM数据                 |

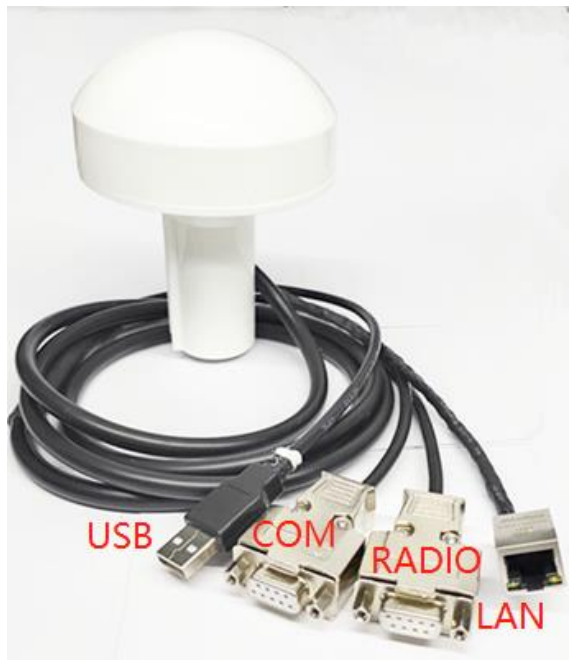

# 使用说明

差分RTK一体机通过通信链路获取到基准站差分数据,输出厘米级定位结果;未获取基准站差分数据,输出米级定位结果。

差分RTK一体机支持多种通信链路方式获取差分数据:电台、4G DTU、路由器;支持千寻、CORS、自建基准站。

## 快速入手

以下将介绍常用的三种使用方式,分别是: 4G DTU获取千寻差分、路由器获取千寻差分、自建基准站。用户根据自己情况任选一种使用即可。

#### 案例1 4G DTU 访问干寻获取差分数据

- (1) 准备阶段
  - ・ 千寻账号

| IP  | 203.107.45.154 |
|-----|----------------|
| 挂载点 | RTCM32_GGB     |
| 端口号 | 8002           |
| 用户名 | ххххх          |
| 密码  | ХХХХХ          |

需购买千寻服务,获得账号和密码

- 4G DTU
- ・ 公对公DB9交叉线一根(用于连接DTU)
- ・ USB转DB9公头线一根(用于配置)
- ・ 配置软件
- ・ 串口助手软件

(2) 配置阶段

#### STEP1:配置4G DTU

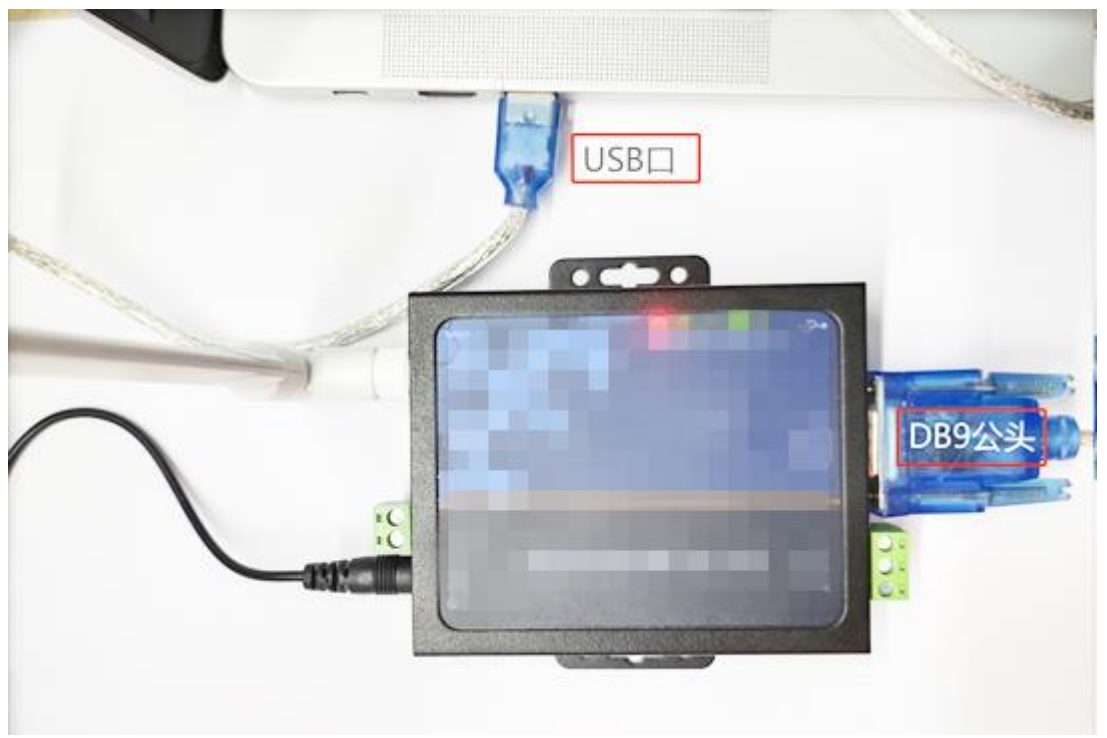

将USB转DB9公头线接设备4G DTU 的COM口, USB口接电脑

#### 打开4G DTU 配置软件,执行如下操作:

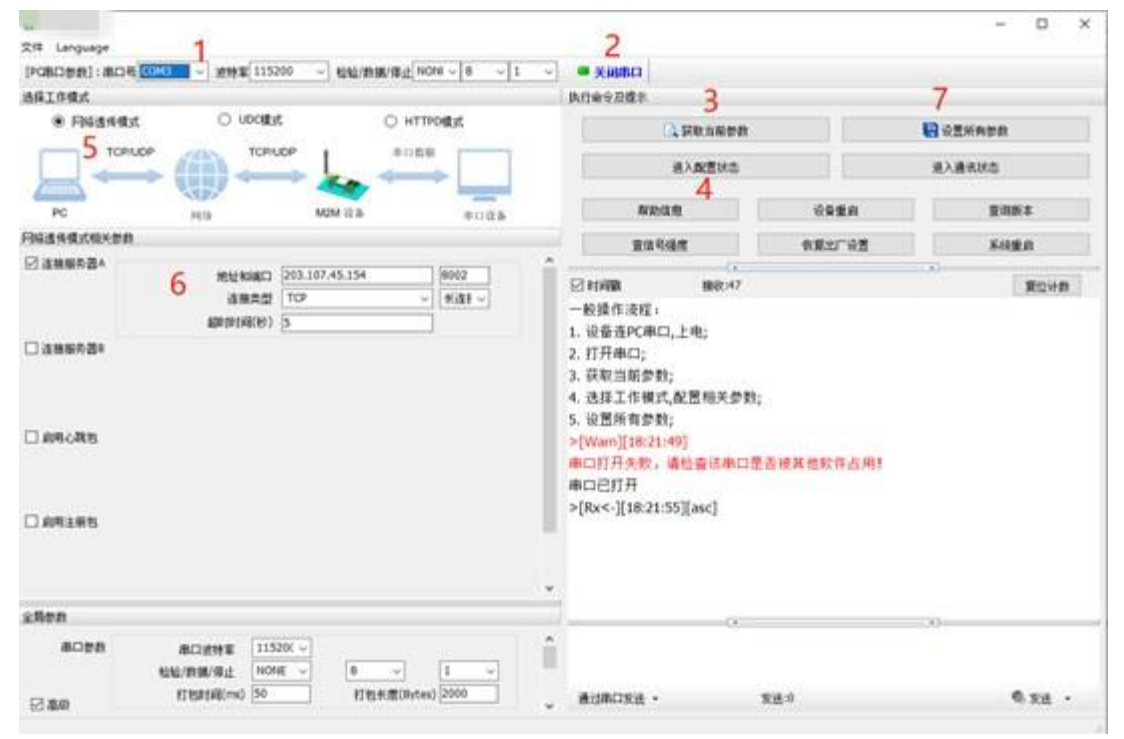

### (2) 配置阶段

#### STEP1:配置4G DTU

执行如下操作:

| 序号 | 操作说明                                          |
|----|-----------------------------------------------|
| 1  | 选择对应串口                                        |
| 2  | 连接DTU, 打开串口                                   |
| 3  | 获取DTU配置参数                                     |
| 4  | DTU进入配置状态                                     |
| 5  | 选择网络透传模式                                      |
| 6  | 输入千寻IP(203.107.45.154)、端口号(8002),选择<br>TCP长连接 |
| 7  | 设置所有参数                                        |

#### 4G DTU配置完成:

| · S15448/  | Amount O Russey                                                                             | <b>风灯曲</b> 令员健于                                                                    |               |            |
|------------|---------------------------------------------------------------------------------------------|------------------------------------------------------------------------------------|---------------|------------|
| e realitad |                                                                                             | C FROMPH                                                                           |               | 会置所有参数     |
|            | $\rightarrow$ ((i)) $\leftrightarrow$ $\downarrow_{\bullet}$ $\leftrightarrow$ (ii)         | 进入政策状态                                                                             |               | 道入通讯状态     |
| PC         | Man Man as a                                                                                | Ra Nedell                                                                          | RREA          | E461       |
| 网络遗传使式相关参数 |                                                                                             | 直接传统度                                                                              | <b>包括北下设置</b> | KREA       |
|            | 1010年8月日 2033107-45.154 8003<br>高田県町<br>高田県町<br>高田県町<br>高田県町<br>第203<br>109 - 1<br>年33<br>5 | CK<br>S12900 Deex 105:1094                                                         |               | »)<br>要拉计数 |
| C ARCER    |                                                                                             | >[7x->][18:37:13][asc]<br>AT+R571M=1800<br>>[Rs<-][18:37:13][asc]<br>AT+R571M=1800 |               |            |
| ORATER     |                                                                                             | ок                                                                                 |               |            |
|            |                                                                                             | · 执行完毕                                                                             |               |            |
| 2500       |                                                                                             |                                                                                    |               | -          |

### (2) 配置阶段

#### STEP2:配置RTK一体机流动站

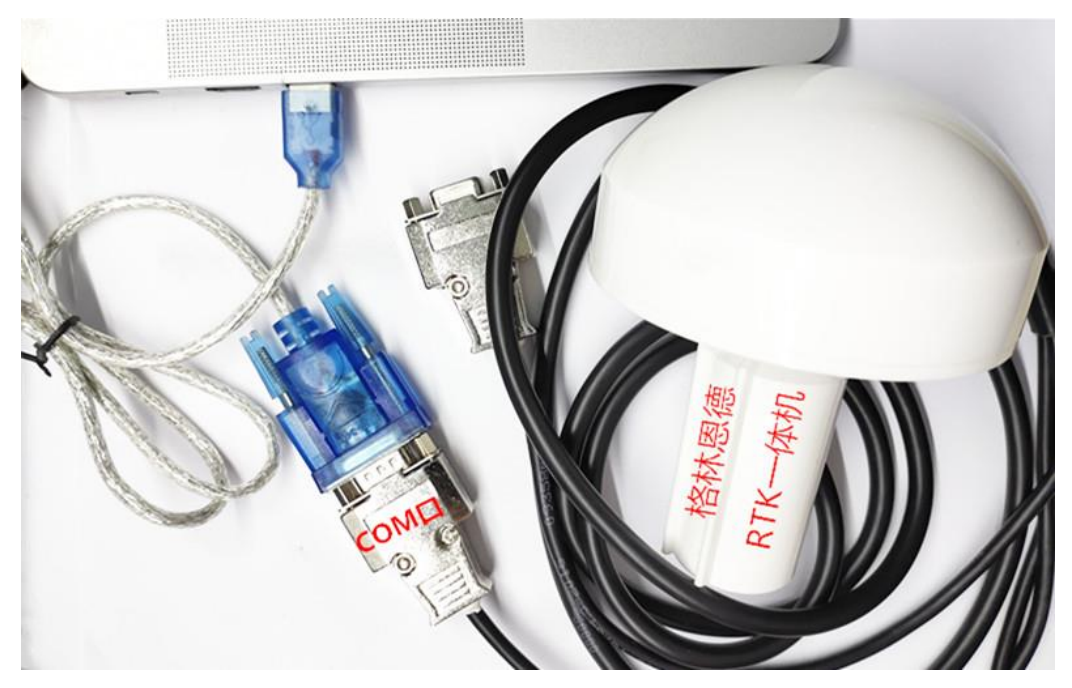

设备5V供电,将USB转DB9接设备RTK一体机流动站的COM口,USB口接电脑

打开格林恩德一体机配置软件,差分类型执行如下操作:

| 设置                                      |        |      |    |                        |            |       |              |           |          |     |
|-----------------------------------------|--------|------|----|------------------------|------------|-------|--------------|-----------|----------|-----|
| gled 欢迎使用!                              |        |      | 1  |                        |            | 2     |              | 3         |          |     |
|                                         | 端口:    | COM3 |    | ▼ 波特                   | 率: 115200  | )     | •            | 断开串口      |          |     |
|                                         | 4      | L.   |    |                        |            |       |              |           |          |     |
| 湖北配置 济                                  | 动站配置   |      |    |                        |            |       |              |           |          |     |
| 差分类型:                                   | serial | 5 -  |    | 差分路径:                  |            |       | 装            | 数据类型:     | rtcm3    |     |
|                                         |        |      |    | 🕞 串口参数                 | 配置         |       |              |           | ?        | ×   |
| 輸出类型1:                                  | none   | •    |    |                        |            |       |              |           |          |     |
| دا <del>لة بد</del> ر ار <del>م</del> ا | - ((   | _    |    | 端口:                    | com 6      | •     | 校验位 <b>:</b> | none      |          | ~   |
| 制山夹型2:                                  | Off    | ~    |    | 波特率:                   | 115200 7   | -     | 停止位:         | 1 bit     |          |     |
| 写入设备号:                                  |        |      | 輸出 | 数据位:                   | 8 bits     | Y     | 流 控 <b>:</b> | none      |          | -   |
| 发送命令                                    | 显示     |      |    | <mark>8</mark> ⊿ 4g dt | u          |       |              |           |          |     |
|                                         |        |      |    | 挂载点: [                 | RTCM32_GGB | 9     | 登陆账户:        | qxgled123 | : 123456 | 10  |
|                                         |        |      |    |                        |            |       | 取消           | ξ.        | 确定       | _11 |
|                                         |        |      |    | 华泽                     |            | :=IAE |              | 1         |          |     |

### (2) 配置阶段

### STEP2:配置RTK一体机流动站

差分类型执行如下操作:

| 序号9 | 操作说明                                                    |
|-----|---------------------------------------------------------|
| 1   | 选择对应串口                                                  |
| 2   | 波特率选择115200                                             |
| 3   | 连接RTK一体机,打开串口,提示连接成功                                    |
| 4   | 选择流动站配置                                                 |
| 5   | 差分类型选择"serial"                                          |
| 6   | 端口选择"com"                                               |
| 7   | 波特率选择115200                                             |
| 8   | 勾选4G DTU                                                |
| 9   | 挂载点配置RTCM32_GGB                                         |
| 10  | 输入干寻账号和密码,格式是账号:密码<br>示例 qxgled123:123456<br>注意:英文输入法输入 |
| 11  | 点击确定                                                    |

#### 输出类型1执行如下操作:

| 深圳市格林恩德                | 电子有限公         | (司)              | -          |                          |        |         |
|------------------------|---------------|------------------|------------|--------------------------|--------|---------|
| 设置                     |               |                  |            |                          |        |         |
| gled 欢迎使用!             |               |                  |            |                          |        |         |
|                        | 端口:           | COM5             | ▼ 波特率:     | 115200 -                 | 断开串口   |         |
|                        |               |                  |            |                          |        | 1       |
| 基准站配置 济                | 动站配置          |                  |            |                          |        |         |
| 差分类型:                  | serial        | •                | 差分路径:      | ttyUSB0:115200:8:n:1:off | 数据类型:  | rtcm3   |
| 0:115200:8:n:1:off 4G0 | Config: RTCM3 | 2_GGB - cXhtbmti | MDAzOjc    | ttyUS80:115200:8:n:1:off |        |         |
| 輸出类型1:                 | serial        | 1 -              | 输出路径1:     |                          | 輸出格式1: | llh 👻   |
|                        | (             | 🗦 串口参数間          | 記置         |                          | ? ×    |         |
| 輸出类型2:                 | off           |                  |            |                          |        | imea 🔻  |
|                        |               | 端口 <b>:</b>      | ttyS3 👻    | 校验位:: none               | ~      |         |
| 与人设留号:                 |               | 波特室:             | 115200 7 - | 值止位:: 1 bi+              | ~      | 获取目前设备号 |
| 发送命令                   | 显示            |                  |            |                          |        |         |
|                        |               | 数据位:             | 8 bits 🔻   | 流 控: none                | ~      |         |
|                        |               |                  |            | Tracht                   | 72     |         |
| L                      |               |                  |            | - 単以2月                   | - 明正 5 |         |
|                        |               |                  | 华泽         | 法除息示屏                    |        |         |

### (2) 配置阶段

### STEP2:配置RTK一体机流动站

输出类型1执行如下操作:

| 序号 | 操作说明        |
|----|-------------|
| 1  | 选择serial    |
| 2  | 波特率选择115200 |
| 3  | 点击确认        |

#### 输出格式1执行如下操作:

| ② 深圳市格林恩德电子有限公<br>工具 设置             | 行                    |                        |                   |                     | × |
|-------------------------------------|----------------------|------------------------|-------------------|---------------------|---|
| gled 欢迎使用!                          |                      |                        |                   |                     |   |
| 端口:                                 | COM5                 | 115200 -               | 断开串口              | ]                   |   |
| 基准站配置 流动站配置                         |                      |                        |                   |                     |   |
| 差分类型: serial                        | ▼ 差分路径:              | ttyS2:115200:8:n:1:off | 数据类型:             | rtcm3               |   |
| 输出类型1: serial                       | ▼ 輸出路径1:             | ttyS3:115200:8:n:1:off | 输出格式1:            | nmea <b>1</b> -     |   |
| Serial: ttyS3:115200:<br>輸出类型2: off | 8.nc1:off<br>参加出路径2: | ttyS3:115200:8:n:1:off | 输出格式2:            | llh<br>xyz<br>enu   |   |
| 写入设备号:                              | 输出速率: 4              | 当前设备号:                 |                   | 获取当前设 <del>备号</del> |   |
| 发送命令显示                              |                      | 接收显示                   |                   |                     |   |
|                                     | 发送                   | 清除显示屏                  |                   |                     |   |
| 本软件属于深圳市格林恩德明                       | 8子有限公司所有             |                        | <u>官方网站: http</u> | s://www.szgled.cn   |   |
| <b></b>                             |                      | 堤佔沿田                   |                   |                     |   |
| げち                                  |                      | 保作况明                   |                   |                     |   |
| 1                                   | 输出格式可选择I             | lh、xyz、enu、            | nmea              |                     |   |

### (2) 配置阶段

### STEP2:配置RTK一体机流动站

#### 配置完成执行操作:

| 深圳市格林恩德电子有限公司     工具 设置                                                                      | - 🗆 X                       |
|----------------------------------------------------------------------------------------------|-----------------------------|
| gled 欢迎使用!                                                                                   |                             |
| 端口: COM5 ▼ 波特率: 115200 ▼                                                                     | 断开串ロ                        |
| 基准站配置流动站配置                                                                                   |                             |
| 差分発型: serial ▼ 差分路径: ttyS2:1152008:n:1:off                                                   | 数据类型: rtcm3                 |
| 输出类型1: serial ▼<br>Serial ty53:1152008.nc1.off 发送成功!. "1.1:off                               | 输出格式1: nmea ▼               |
| 输出类型2: off 新出路 2 OK                                                                          | 输出格式2: nmea 🔻               |
| 写入设备号:                                                                                       | 获取当前设备号                     |
| serial<br>ttyS2:115200:8:n:1:off<br>rtcm3<br>serial<br>ttyS3:115200:8:n:1:off<br>nmea<br>off |                             |
| 发送 1 清除显示屏                                                                                   |                             |
| 本软件属于深圳市格林恩德电子有限公司所有                                                                         | 官方网站: https://www.szaled.cn |

| 序号 | 操作说明       |
|----|------------|
| 1  | 点击发送       |
| 2  | 提示发送成功     |
| 3  | 显示get data |

### (3) 流动站输出高精度定位结果

#### 整机连线

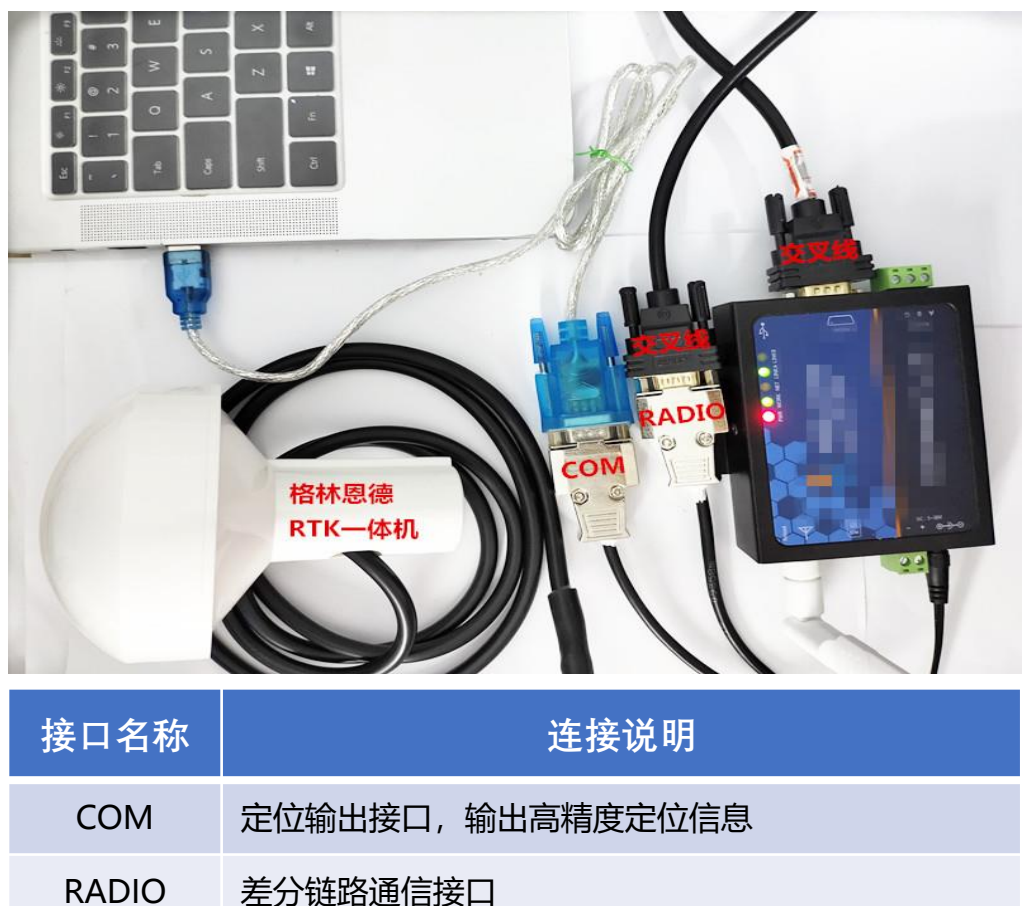

### 打开串口助手软件, 查看定位结果

#### 🧰 友善串口调试助手

かけの 彼場(の) 知識(の) 工具(の) お助(山)

| 又14① 3466① 5642①  | 1940 |                                                                                                    |
|-------------------|------|----------------------------------------------------------------------------------------------------|
| 😼 📄 🔚 🔤 🕂         | -    | ▶ 🂵 🛢 🍾 🖬 🍄 🛛 查看GPGGA语句 , 字段6 GPS状态为4 , 对应是固定解                                                                                                    |
| 串口设置              |      | \$CPRMC 153587 75 0 2238 2780208 N 11350 6985813 F 8 81 8 88 818528 8 8 F 0+37                                                                                                    |
| 串 口 USB-SER(COM3) | -    | \$GPGGA,143402.75,2238.2709298,N,11349.6905013,E,4,09,1.0,25.087,H,-4.024,H,0.7,*6F                                                                                                |
| white the common  |      | 50PMRC,143403.00,H,2238.2709306,H,11349.6905001,E,1,0.00,010520,0.0,E,0.831                                                                                                    |
| 波特年 115200        | •    | \$GP6GR,143403.00,2238.2709306,N,11349.6905.001,E,A,097.0,25.083,N,-4.024,N,1.0,*68                                                                                                |
| 数据位 8             | -    | ξιστηπι, 143483.22,μ1,2238.27,09389,μ1,11349.0904997,ε,θ.01,θ.00,010920,0.0,ε,0-3,ε,0-3,ε<br>ξηρείδη 143483.25,2238.27,00380,μ1,11340.6084907.ε,θ.01,1.0,25,881.Ν4, β24.Ν. 0.2.*65 |
| 构验位 None          | *    | \$GPRHC,143403.50,A,2238.2709309,N,11349.6904983,E,0.02,0.00,010520,0.0,E,D×3A                                                                                                    |
|                   | _    | \$GPGGA,143403.50,2238.2709309,N,11349.6904983,E,4,09,1.0,25.078,H,-4.024,H,0.5,*63                                                                                                |
| 停止位 1             | •    | \$GPRMC,143403.75,A,2238.2709300,N,11349.6904990,E,0.01,0.00,010520,0.0,E,D×35                                                                                                    |
| 流 控 None          | -    | SEPEGGA, 143483.75,2238.2709308,N,11349.6904990,E,4,89,1.6,25.077,M,-4.024,H,0.7,*62                                                                                               |

\$GPGGA 字段6释义: GPS状态: 0初始化, 1单点定位, 2码差分, 3无效PPS, 4固定解, 5浮点解

## (3) 流动站输出高精度定位结果

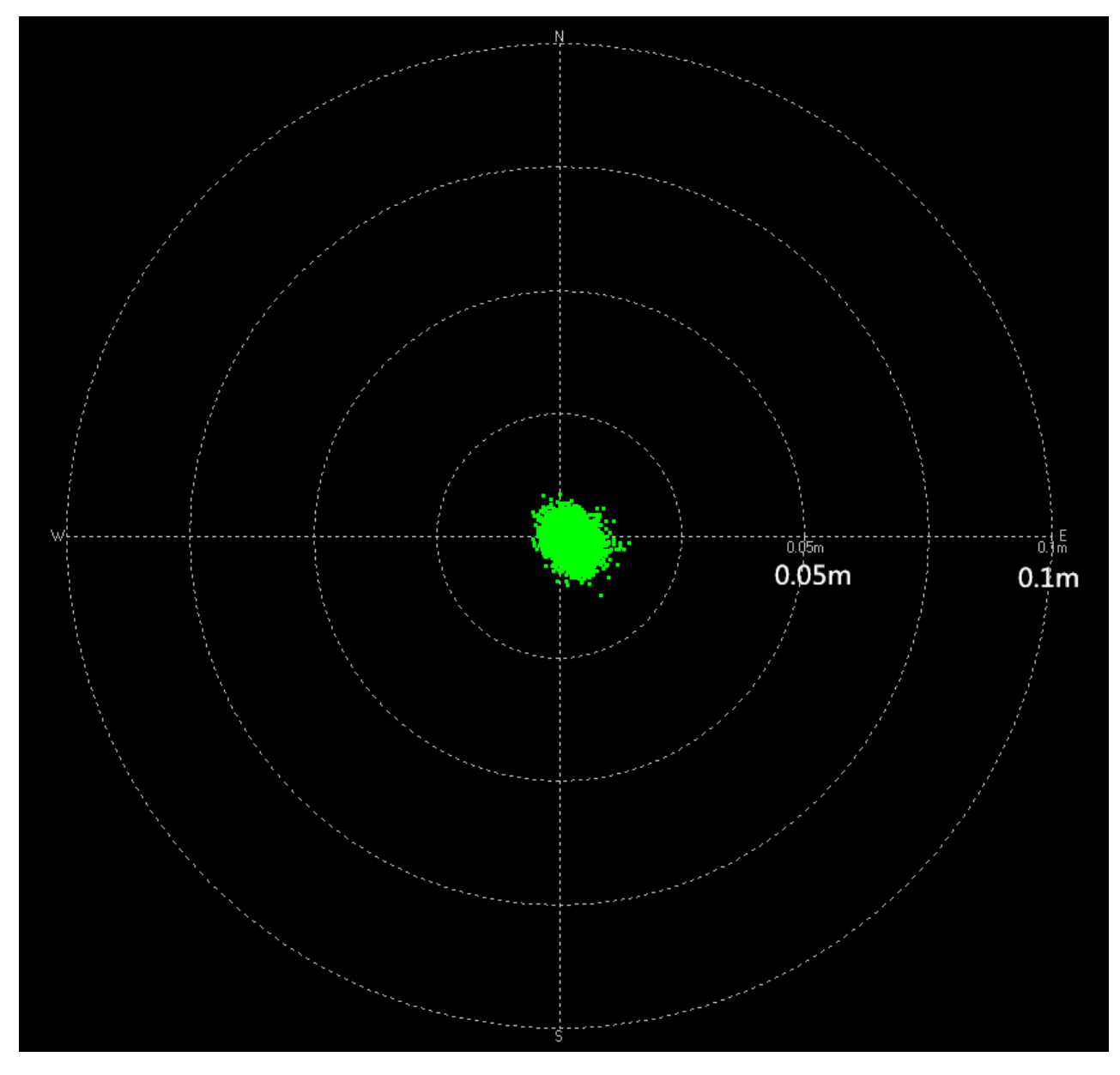

打开数据分析软件,查看差分定位结果。

### 案例2 连接路由设备访问千寻获取差分数据

- (1) 准备阶段
- ・ 千寻账号

| IP  | 203.107.45.154 |
|-----|----------------|
| 挂载点 | RTCM32_GGB     |
| 端口号 | 8002           |
| 用户名 | XXXXX          |
| 密码  | XXXXX          |

需购买千寻服务,获得账号和密码

- · 路由器(确定已拨号联网)
- ・ 网线一根
- ・ USB转DB9公头线一根(用于配置)
- 配置软件
- ・ 串口助手软件

(2) 配置阶段

#### 配置RTK一体机流动站

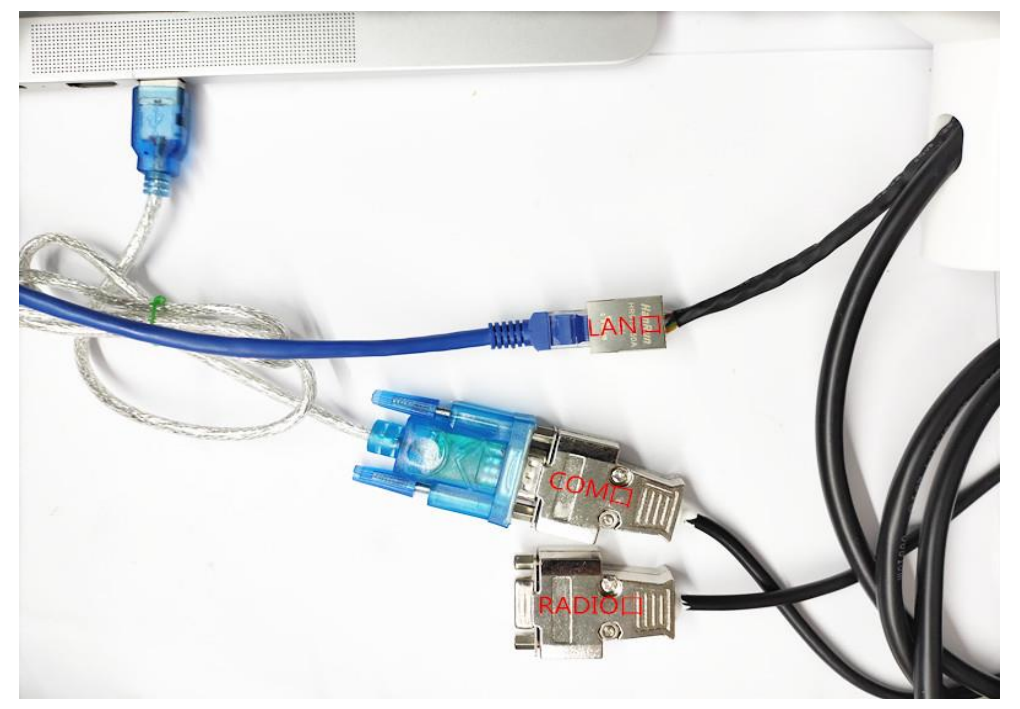

设备5V供电,将USB转DB9接设备RTK一体机流动站的COM口,USB口接电脑 打开格林恩德一体机配置软件,差分类型执行如下操作:

| 🍙 深圳市格林恩德明 | 电子有限公    | 同      |          |            |             |            |           | - 🗆 🗙              |
|------------|----------|--------|----------|------------|-------------|------------|-----------|--------------------|
| 工具 设置      |          |        |          |            |             |            |           |                    |
| gled 欢迎使用! |          |        | 1        |            |             | 2          | 3         | _                  |
|            | 端口:      | COM3   | -        | 波特率:       | 115200      | -          | 断开串口      |                    |
|            | 4        |        |          |            |             |            |           | -                  |
| 基准站配置流     | 动站配置     |        | 🌀 ntripð | 数配置        |             |            | ? X       |                    |
| 差分类型:      | ntripcli | 5 -    |          | ip地址:      | 203 . 107 . | 45 . 154 ( | 5         | rtcm3              |
| 输出类型1:     | none     | •      | 挂载点:     | RTCM32_GGB | 7 端口号:      | 8002       | 8         | llh 👻              |
| 輸出类型2:     | off      | ~      |          |            |             |            | 10        | nmea 🔻             |
| 写入设备号:     |          |        | 用尸名:     | qxgLed123  | 9 密码:       | •••••      | 11        | 获取当前设备号            |
| 发送命令       | 显示       |        |          |            | 取消          | ý          | 确定        |                    |
|            |          |        |          |            |             |            |           |                    |
|            |          |        | 2        | <b></b>    | 3           | 清除显示屏      |           |                    |
| 木炉件属于湿圳市   | 格林固德的    | 由子有限公司 | 司所有      |            |             |            | 官方网站・httr | os://www.szaled.cn |

### (2) 配置阶段

#### 配置RTK一体机流动站

| 序号 | 操作说明                   |
|----|------------------------|
| 1  | 选择对应串口                 |
| 2  | 波特率选择115200            |
| 3  | 连接RTK一体机,打开串口,提示连接成功   |
| 4  | 选择流动站配置                |
| 5  | 差分类型选择"ntripcli"       |
| 6  | 输入千寻IP地址203.107.45.154 |
| 7  | 挂载点配置RTCM32_GGB        |
| 8  | 端口号8002                |
| 9  | 输入千寻账号: xxx            |
| 10 | 输入千寻密码: xxx            |
| 11 | 点击确定                   |

#### 输出类型1执行如下配置:

| → 深圳市格林恩徳印 □具 设置      | 电子有限公司     |                      |                                    |             |                   |
|-----------------------|------------|----------------------|------------------------------------|-------------|-------------------|
| gled 欢迎使用!            |            |                      |                                    |             |                   |
|                       | 端口: COM3   | ▼ 波特率:               | 115200 👻                           | 断开串口        |                   |
| 基准站配置流                | 动站配置       |                      |                                    |             |                   |
| 差分类型:                 | ntripcli 👻 | 差分路径:                | 45.154:8002/RTCM32_GGB             | 数据类型:       | rtcm3             |
| Ntripple 203.107.45.1 | serial 1 - | wb003 grmnkb003:7714 | 169@203.107.45.15438002/RTCM32_GGB | 输出格式1:      | nmea 🔻            |
| 检电光刑2.                | (⇒) 串口参数   |                      |                                    | ? ×         | -                 |
| 制山央型2:                |            | ttyS3 👻              | 校验位:: none                         | 7           | mmea              |
|                       |            | 115200 2 👻           | 停止位: : 1 bit                       | ~           |                   |
| 发送命令                  | 显示 数据位:    | 8 bits 🔻             | 流 控: none                          | ~           |                   |
|                       |            |                      | TTANK                              | 3           |                   |
|                       |            |                      |                                    | 明正          |                   |
|                       |            | 发送                   | 清除显示屏                              |             |                   |
| 本软件属于深圳市              | 格林恩德电子有限公司 | 同所有                  |                                    | 官方网站: http: | s://www.szaled.cn |

### (2) 配置阶段

#### 配置RTK一体机流动站

输出类型1执行如下操作:

| 序号 | 操作说明        |  |  |  |  |  |
|----|-------------|--|--|--|--|--|
| 1  | 选择serial    |  |  |  |  |  |
| 2  | 波特率选择115200 |  |  |  |  |  |
| 3  | 点击确认        |  |  |  |  |  |

#### 输出格式1执行如下操作:

| ( <b>)</b> | 深圳市格林恩德              | 电子有限公          | 词           |        |               |             |                     |         |                  | _          | -      |           | × |
|------------|----------------------|----------------|-------------|--------|---------------|-------------|---------------------|---------|------------------|------------|--------|-----------|---|
| 上具         | 设直                   |                |             |        |               |             |                     |         |                  |            |        |           |   |
| g          | gled 欢迎使用!           |                |             |        |               |             |                     |         |                  |            |        |           |   |
|            |                      | 端口:            | COM3        | -      | 波特率:          | 11520       | 00                  | •       | 断开串口             | ]          |        |           |   |
|            |                      |                |             |        |               |             |                     |         |                  |            |        |           |   |
| 基          | 准站配置                 | 和动站配置          |             |        |               |             |                     |         |                  |            |        |           |   |
|            | 差公米刑.                | ntrincli       | •           | 差      | 公路亿.          | 45 154-8    | 002/RTCM32          | GGB     | 粉焊光刑.            | rtcm3      |        |           |   |
|            | Ntripcli: 203.107.45 | 5.154:8002 RTC | M32_GGB qxm | nkb003 | qumnkb003:771 | 4fb9@203.10 | 07.45.154:8002/RTCM | 132_GGB |                  |            |        |           |   |
|            | 輸出类型1:               | none           | -           | 輸出     | 路径1:          |             |                     |         | 输出格式1:           | nmea       | 1      | -         |   |
|            |                      |                |             |        |               |             |                     |         |                  | llh<br>xvz |        |           |   |
|            | 輸出类型2:               | off            | ~           | 輸出     | 路径2:          |             |                     |         | 输出格式2:           | enu        |        |           |   |
|            |                      |                |             |        |               |             |                     |         |                  |            |        | d         |   |
| 3          | 写入设备号:               |                |             | 输出速率:  | 4             |             | 当前设备号:              |         |                  | 获取当i       | 前设备    | 5         |   |
|            | 发送命令                 | *显示            |             |        |               |             | 接收显示                |         |                  |            |        |           |   |
|            |                      |                |             |        |               |             |                     |         |                  |            |        |           |   |
|            |                      |                |             |        |               |             |                     |         |                  |            |        |           |   |
|            |                      |                |             |        |               |             |                     |         |                  |            |        |           |   |
|            |                      |                |             | 发      | ¥             | 1           | 清除显示                | 下用      |                  |            |        |           |   |
|            |                      |                |             | ~      | -             |             | ABROCHES.           |         |                  |            |        |           |   |
| 本          | 软件属于深圳市              | 市格林恩德明         | 电子有限公司      | 司所有    |               |             |                     |         | <u>官方网站:http</u> | s://www.s  | zgled. | <u>:n</u> |   |
|            |                      |                |             |        |               |             |                     |         |                  |            |        |           |   |

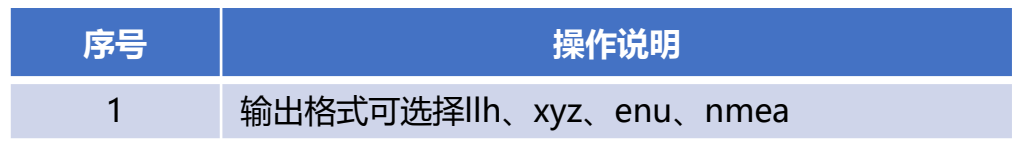

### (2) 配置阶段

### 配置RTK一体机流动站

#### 配置完成:

| 🕞 深圳市格林恩德电子有限公司                                                                                                    | - 🗆 ×                      |
|----------------------------------------------------------------------------------------------------|----------------------------|
| 工具 设置                                                                                                    |                            |
| gled 欢迎使用!                                                                                                    |                            |
| 講□: COM3 ▼ 波特率: 115200 ▼                                                                                                    | 断开串口                       |
| 基准站配置 流动站配置                                                                                                    |                            |
| 差分类型: ntripcli ▼ 差分路径: 45.154:8002/RTCM32_GGB<br>Ntripck 203.107.45.154:8002 RTCM32_GGB qsgled grgled 123@203.107.45.154.8002/RTCM32_GGB | 3 数据类型: rtcm3              |
| 输出类型1: serial ▼<br>Serial ↓ 5200.8.n.1.off                                                                                               | 输出格式1: nmea ▼              |
| 输出类型2: off ▼ 輸出路径 OK                                                                                                    | 输出格式2: nmea 🗸              |
| 写入设备号:                                                                                                    | 获取当前设备号                    |
| ntripcli<br>qxgled:123@203.107.45.154:8002/RTCM32_GGB<br>rtcm3<br>serial<br>ttyS3:115200:8:n:1:off<br>pmea                               |                            |
| off  发送 1 清除显示屏                                                                                                    |                            |
| 本软件屋干深圳市格林恩德电子有限公司所有                                                                                                    | 官方网站:https://www.szaled.cn |

| 序号 | 操作说明       |
|----|------------|
| 1  | 点击发送       |
| 2  | 提示发送成功     |
| 3  | 显示get data |

### (3) 流动站输出高精度定位结果

#### 整机连线

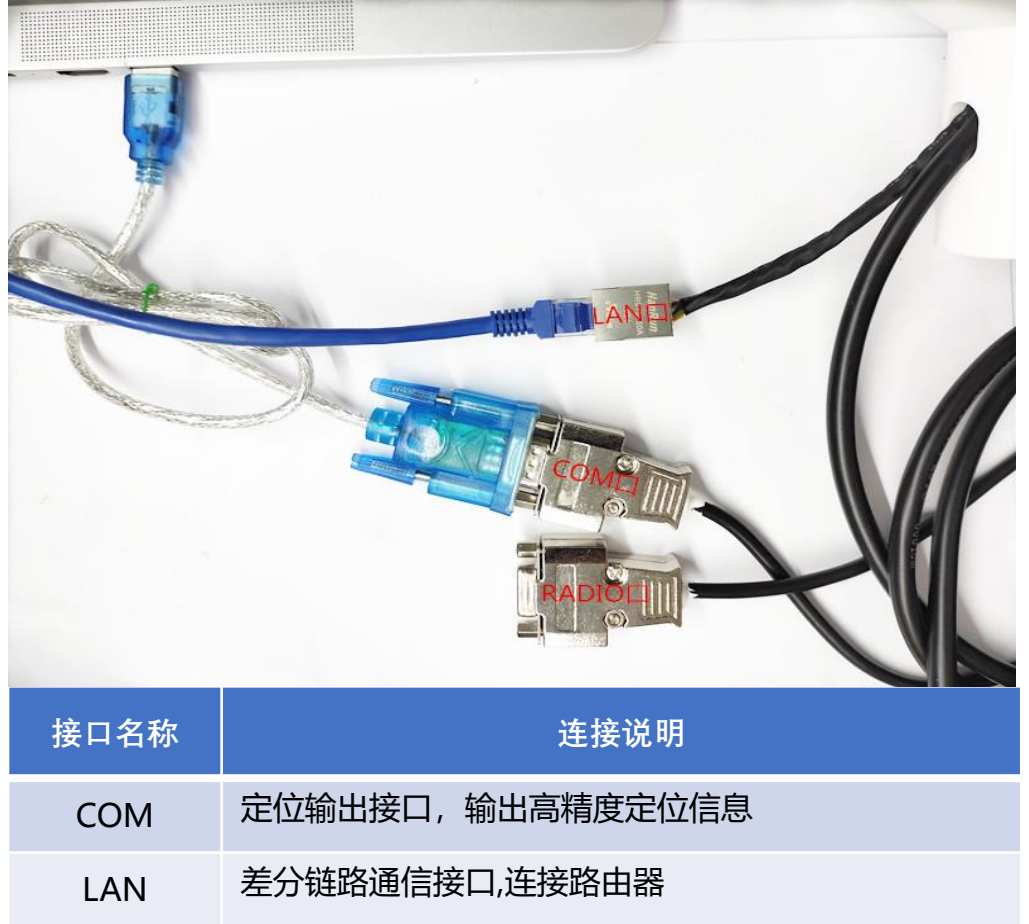

### 打开串口助手软件, 查看定位结果

#### 🔤 友善串口调试助手

文件(E)编辑(E) 视图(V) 工具(E) 帮助(H)

| ᡖ 🎽 💾 📷 🕂         | - | 🕨 📰 🖻 🍾 🖃 🌣 🛛 查看GPGGA语句,字段6 GPS状态为4,对应是固定解                                                                                                    |
|-------------------|---|----------------------------------------------------------------------------------------------------|
| 串口设置              |   | CEPRHE 163602 75 6 2238 2780208 N 11369 6985013 F 8 81 8 88 010528 8 8 F N#37                                                                                         |
| 串 ロ USB-SER(COM3) | - | \$GP6GA,143402.75,2238.2709298,N,11349.6905013,E,4_09,1.0,25.087,H,-4.024,H,0.7,*6F                                                                                   |
| 波特率 115200        | • | \$GPRMC,143403.00,H,2238.2709306,N,11349.6905001,E,4,09,1.0,25.083,H,-4.024,H,1.0,*6B                                                                                 |
| 数据位 8             | • | \$GPRMC,143403.25,A,2238.2709309,N,11349.6904997,E,0.01,0.00,010520,0.0,E,D*3E<br>\$GPGGA,143403.25,2238.2709309,N,11349.6904997,E,4,09,1.0,25.081,N,-4.024,N,0.2,*65 |
| 校验位 None          | - | \$GPRMC,143403.50,A,2238.2709309,N,11349.6904983,E,0.02,0.00,010520,0.0,E,D×3A                                                                                        |
| 停止位 1             | • | \$GPGGA,143403.50,2238.2709309,N,11349.6904983,E,4,09,1.0,25.078,H,-4.024,H,0.5,*63<br>\$GPRMC,143403.75,A,2238.2709300,N,11349.6904990,E,0.01,0.00,010520,0.0,E,D*35 |
| 流 控 None          | Ŧ | \$GP6GA,143403.75,2238.2709300,N,11349.6904990,E,4,09,1.0,25.077,H,-4.024,H,0.7,*62                                                                                   |

#### \$GPGGA 字段6释义:

GPS状态: 0初始化, 1单点定位, 2码差分, 3无效PPS, 4固定解, 5浮点解

### 案例3 自建差分基准站

- (1) 准备阶段
  - ・ RTK一体机基准站流动站各一台
  - ・ 电台两台
  - ・ 交叉线两根
  - ・ USB转DB9公头线一根(用于配置)
  - ・ 配置软件
  - ・ 串口助手软件
- (2) 配置阶段

#### 配置RTK一体机基准站

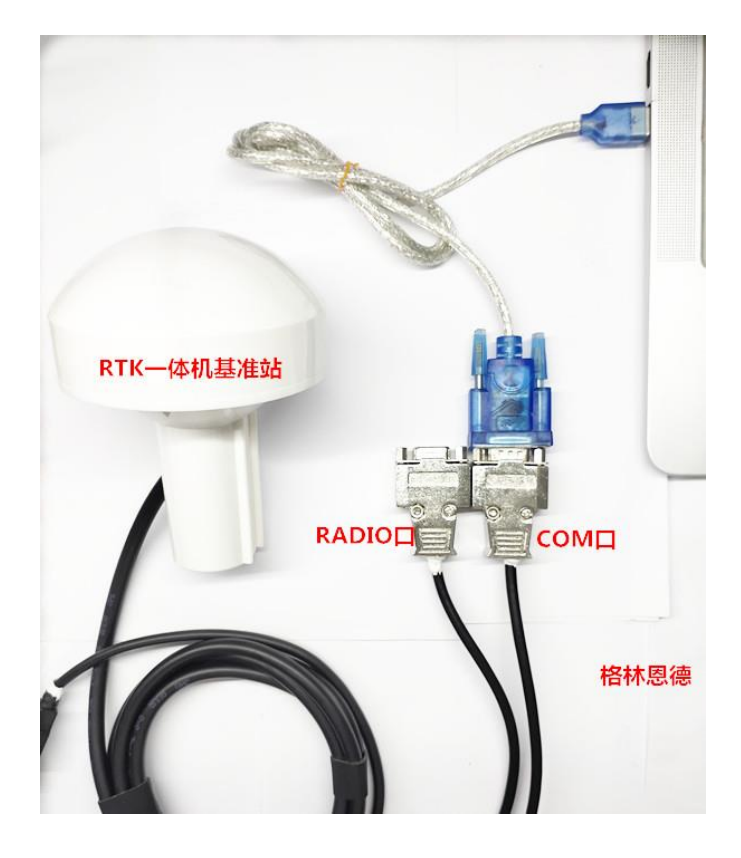

将USB转DB9公头线接设备RTK一体机基的COM口, USB口接电脑

### (2) 配置阶段

#### 配置RTK一体机基准站

| ☞ 深圳市格林恩德电子有限公司<br>工具 设置                                                            | – 🗆 ×                 |
|-------------------------------------------------------------------------------------|-----------------------|
| gled 欢迎使用!<br>                                                                      |                       |
| 5 位置一: 22.637816 位置二: 113.828147 位置三: 21.052                                        |                       |
| 联网控制: off ▼ 6 挂载点: 1 ▼ 联网端口:                                                        |                       |
| 数据类型: IIh ▼ 7 输出速率: 4 输出波特率: 38400                                                  | - 8                   |
| IIh                                                                                 | )提示 X<br>人 发送成功1.     |
| ジ          发送           清除显示屏        本软件属于深圳市格林恩德电子有限公司所有           富方网站: https://w | 10 ок<br>ww.szgled.cn |

| 序号 | 操作说明                           |  |  |  |  |  |  |
|----|--------------------------------|--|--|--|--|--|--|
| 1  | 选择对应串口                         |  |  |  |  |  |  |
| 2  | 波特率选择115200                    |  |  |  |  |  |  |
| 3  | 连接RTK一体机基准站,打开串口,提示连接成功        |  |  |  |  |  |  |
| 4  | 选择基准站配置                        |  |  |  |  |  |  |
|    | 位置一: 纬度 (度度格式)示例: 22.63781626  |  |  |  |  |  |  |
| 5  | 位置二: 经度 (度度格式)示例: 113.82814784 |  |  |  |  |  |  |
|    | 位置三:高度 示例: 21.052              |  |  |  |  |  |  |
| 6  | 联网控制选择: off                    |  |  |  |  |  |  |
| 7  | 数据类型选择:Ilh                     |  |  |  |  |  |  |
| 8  | 基准站输出波特率与电台波特率设置一致             |  |  |  |  |  |  |
| 9  | 点击发送                           |  |  |  |  |  |  |
| 10 | 显示配置成功提示                       |  |  |  |  |  |  |

注意: 第5步 经纬度格式为"度度"格式; 第8步 设置RTK基准站波特率与电台波特率设置一致

(2) 配置阶段

#### 配置RTK一体机流动站

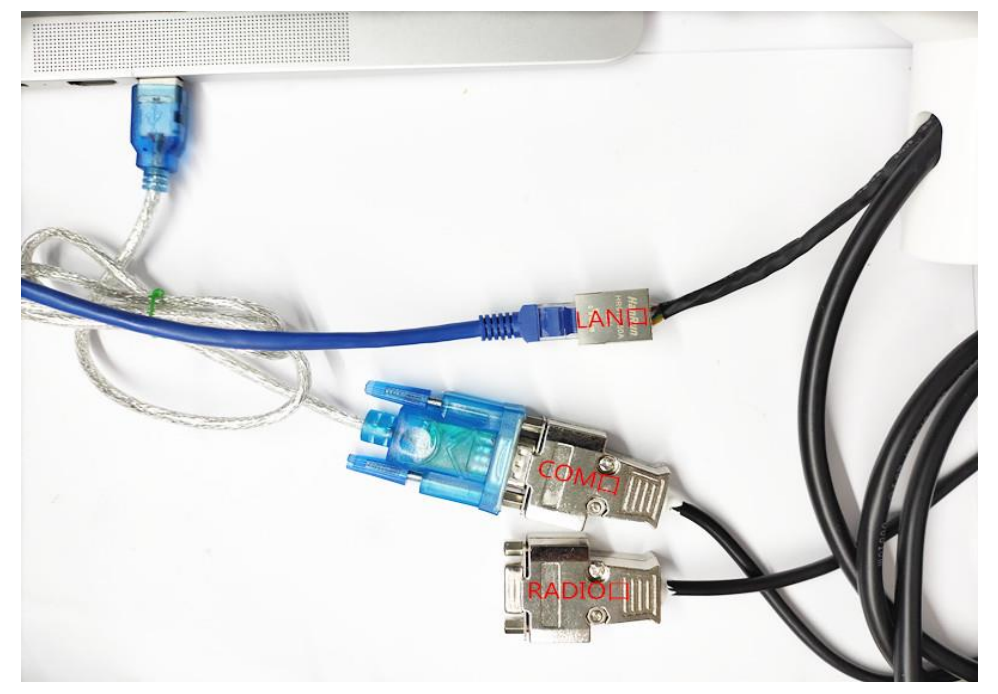

将USB转DB9公头线接设备RTK一体机流动站的COM口, USB口接电脑

#### 打开格林恩德一体机配置软件,差分类型执行如下操作:

| 🕞 深圳市格林恩德电子有限    | <b>艮</b> 公司   |                    |               |                      | - 🗆 ×           |
|------------------|---------------|--------------------|---------------|----------------------|-----------------|
| 工具 设置            |               |                    |               |                      |                 |
| gled 欢迎使用!<br>端口 | СОМЗ          | <u>1</u><br>▼ 波特率: | 2<br>115200 • | 3<br>断开串口            |                 |
| 基准站配置 流动站配       | <b>4</b><br>置 |                    |               |                      |                 |
| 差分类型: seria      | · • 5         | 差分路径:              |               | 数据类型:                | rtcm3           |
| 输出类型1: none      | (■) 串口参数      | 配置                 |               | ? ×                  | nmea 🔻          |
| 輸出类型2: off       | 端口:           | com 6 •            | 校验位:: none    | V                    | nmea 🔻          |
| 写入设备号:           |               | 38400 7 -          | 停止位: : 1 bit  | Ψ.                   | 获取当前设备号         |
| 发送命令显示           | 数据位:          | 8 bits 🔻           | 流 控: none     | Ψ.                   |                 |
|                  | 4G D'         | rν                 | 取消            | <mark>8</mark><br>确定 |                 |
|                  |               | 发送                 | 清除显示屏         |                      |                 |
| 本软件属于深圳市格林恩      | 德电子有限公司所      | 棛                  |               | <u>官方网站:https:</u> , | //www.szgled.cn |

### (2) 配置阶段

#### 配置RTK一体机流动站

| 序号 | 操作说明                 |  |  |  |  |
|----|----------------------|--|--|--|--|
| 1  | 选择对应串口               |  |  |  |  |
| 2  | 波特率选择115200          |  |  |  |  |
| 3  | 连接RTK一体机,打开串口,提示连接成功 |  |  |  |  |
| 4  | 选择流动站配置              |  |  |  |  |
| 5  | 差分类型选择"serial"       |  |  |  |  |
| 6  | 端口选择"com"            |  |  |  |  |
| 7  | 波特率选择38400,与电台波特率一致  |  |  |  |  |
| 8  | 点击确定                 |  |  |  |  |

#### 继续执行如下配置:

| 100                                                                              |                     | 发送 3              | 清除显示屏                                    |           | 4 ок           |   |
|----------------------------------------------------------------------------------|---------------------|-------------------|------------------------------------------|-----------|----------------|---|
| serial<br>ttyS2:38400:8:n:<br>rtcm3<br>serial<br>ttyS3:115200:8:n<br>nmea<br>off | l:off<br>:1:off     |                   | get data                                 | <b>()</b> | 提示 X<br>发送成功!。 |   |
| 写入设备号:                                                                           | 輸出這                 | 東率: 4             | 当前设备号:                                   |           | 获取当前设备号        |   |
| 输出类型2: off                                                                       | ~                   | 输出路径2:            |                                          | 输出格式2:    | nmea 👻         |   |
| 输出类型1: serial                                                                    | ■ 1<br>00:8:n:1:off | 输出路径1: ttyS       | 3:115200:8:n:1:off<br>3:115200:8:n:1:off | 输出格式1:    | nmea 🔻         | 2 |
| 左方交型: serial<br>Serial: ttyS2:38400:8:n:1                                        | :off 4GConfig: -    | 差分頭径: ttys<br>tty | 2:38400:8:n:1:off                        | <u> </u>  | rtcm3          |   |
| 基准站配置 流动站配置                                                                      | Ē                   | ** () 1% /7       |                                          |           |                |   |
| ;<br>靖口:                                                                         | СОМЗ                | ▼ 波特率: 1          | 15200 🔻                                  | 断开串口      | ]              |   |
| gled 欢迎使用!                                                                       |                     |                   |                                          |           |                |   |
| <ul> <li>深圳市格林恩德电子有限</li> <li>工目 沿署</li> </ul>                                   | 公司                  |                   |                                          |           |                | × |

### (2) 配置阶段

### 配置RTK一体机流动站

输出类型1执行如下操作:

| 序号 | 操作说明                       |  |  |  |  |
|----|----------------------------|--|--|--|--|
| 1  | 选择serial,输出定位数据,波特率为115200 |  |  |  |  |
| 2  | 输出格式1选择nmea                |  |  |  |  |
| 3  | 点击发送                       |  |  |  |  |
| 4  | 提示发送成功                     |  |  |  |  |

### (3) 输出高精度定位结果

硬件连线

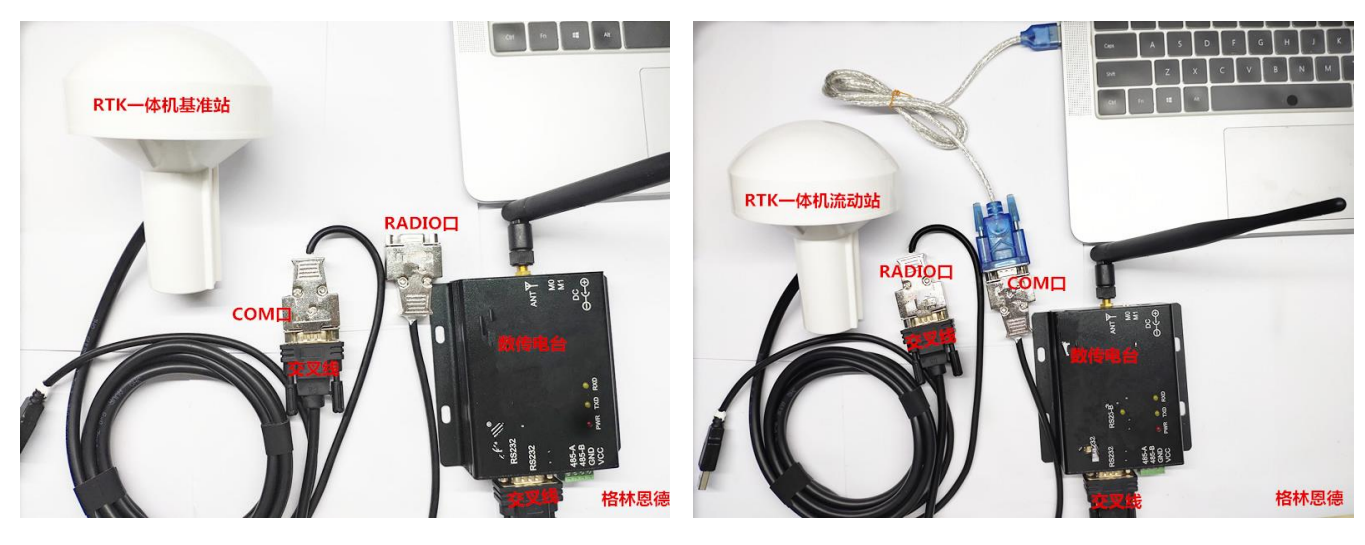

基准站连线

流动站连线

基准站架设注意事项:

- 架设位置选取空旷且地势高的地方(注意有无高压线)
- 基准站主机和无线电台保持一定距离,防止相互干扰
- 任意点架设基准站需进行位置标定,标定后将该坐标配置为基准站坐标

### (3)流动站输出高精度定位结果

### 打开uStar软件,连接串口,查看定位结果如下图所示:

|   | 消息视图                                                                |   |          |               |              |                                                         |
|---|---------------------------------------------------------------------|---|----------|---------------|--------------|---------------------------------------------------------|
| ~ | NMEA                                                                |   |          |               |              |                                                         |
|   | GGA (Global Positioning System F                                    |   | 季数       | 值             | 单位           | 描述                                                      |
|   | GLL (Geographic Positioning - Lat                                   |   | UTC时间    | 055659.00     | hhmmss.sss   | 协调世界时                                                   |
|   | GSA (GNSS DOP and Active Satelli<br>GSV (GNSS Satellites in View)   |   | 纬度       | 2238.2709138  | ddmm.mmmmmm  | 纬度                                                      |
|   | RMC (Recommended Minimum S                                          |   | 纬度方向     | N             |              | N-北纬,S-南纬                                               |
|   | VIG (Course Over Ground and Gr<br>DHV (Velocity of Navigation Infor |   | 经度       | 11349.6904513 | dddmm.mmmmmm | 经度                                                      |
| > | UNICORE                                                             |   | 经度方向     | E             |              | E-东经, W-西经                                              |
| > | INS/ODO                                                             |   | 状态指示     | 4             |              | 0-无效, 1-定位有效, 2-差分定位有效, 3-PPS模式, 定位有效, 4-RTK模式, 5-浮动RTK |
|   |                                                                     |   | 参与定位的卫星数 | 19            |              | 用于解算的卫星数                                                |
|   |                                                                     |   | HDOP值    | 1.0           |              | 水平精度因子                                                  |
|   |                                                                     |   | 天线大地高    | 25.078        |              | 等于椭球高-海平面高程                                             |
|   |                                                                     |   | 大地高单位    | М             | m            | M=Meters                                                |
|   |                                                                     |   | 高程异常     | -4.024        |              | 等于椭球高-海平面高程                                             |
|   |                                                                     |   | 高程异常单位   | М             | m            | M=Meters                                                |
|   |                                                                     |   | 差分数据龄期   | 1.0           |              |                                                         |
|   |                                                                     |   | 差分站台ID号  |               |              |                                                         |
|   |                                                                     |   | VDOP值    |               |              | 垂直精度因子                                                  |
|   |                                                                     | < |          |               |              | >                                                       |